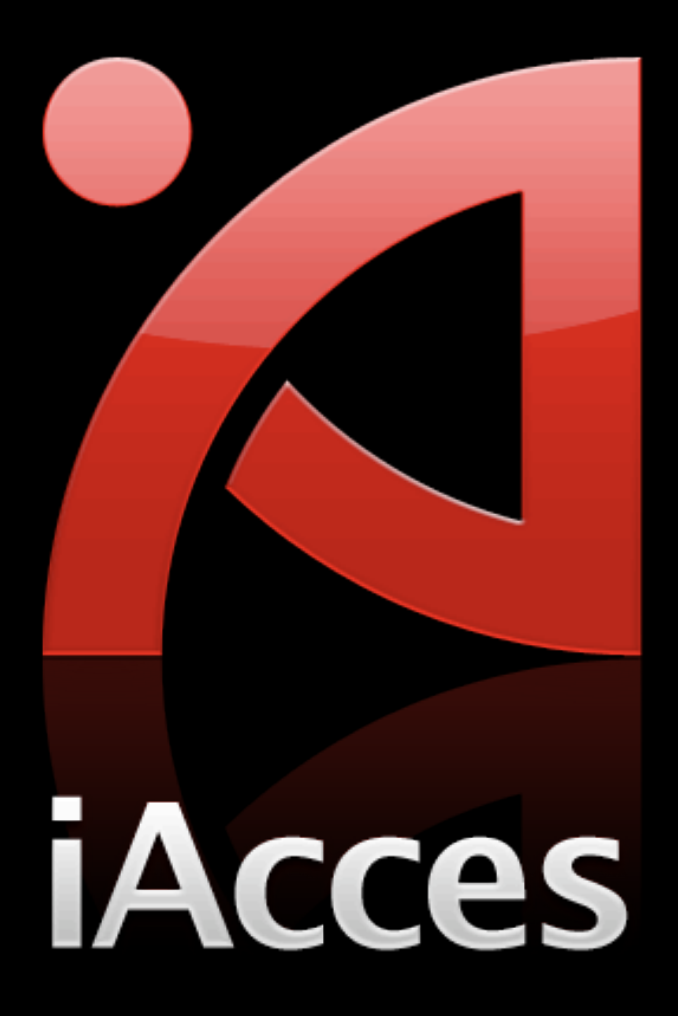

## 安裝前注意事項

- iAcces 支援 1.1.X 與 2.X 系統 (目前先推出 2.X 版本, 1.1.X 版本在稍晚會釋出)。
- 無論是 iPhone 2G 或 3G 請先確定您的 iPhone 已經做 了 JailBreak。
   若需要 JailBreak 請參考此篇文章: <a href="http://iphone4.tw/forums/showthread.php?t=17968">http://iphone4.tw/forums/showthread.php?t=17968</a>)
- 先前已經安裝過 iAcces Beta 的 iPhone 請先移除舊版本 iAcces 後重新開機。
- 安裝前請先進入 "設定" 將自動鎖定設為 "永不",並建議
  連接電源。

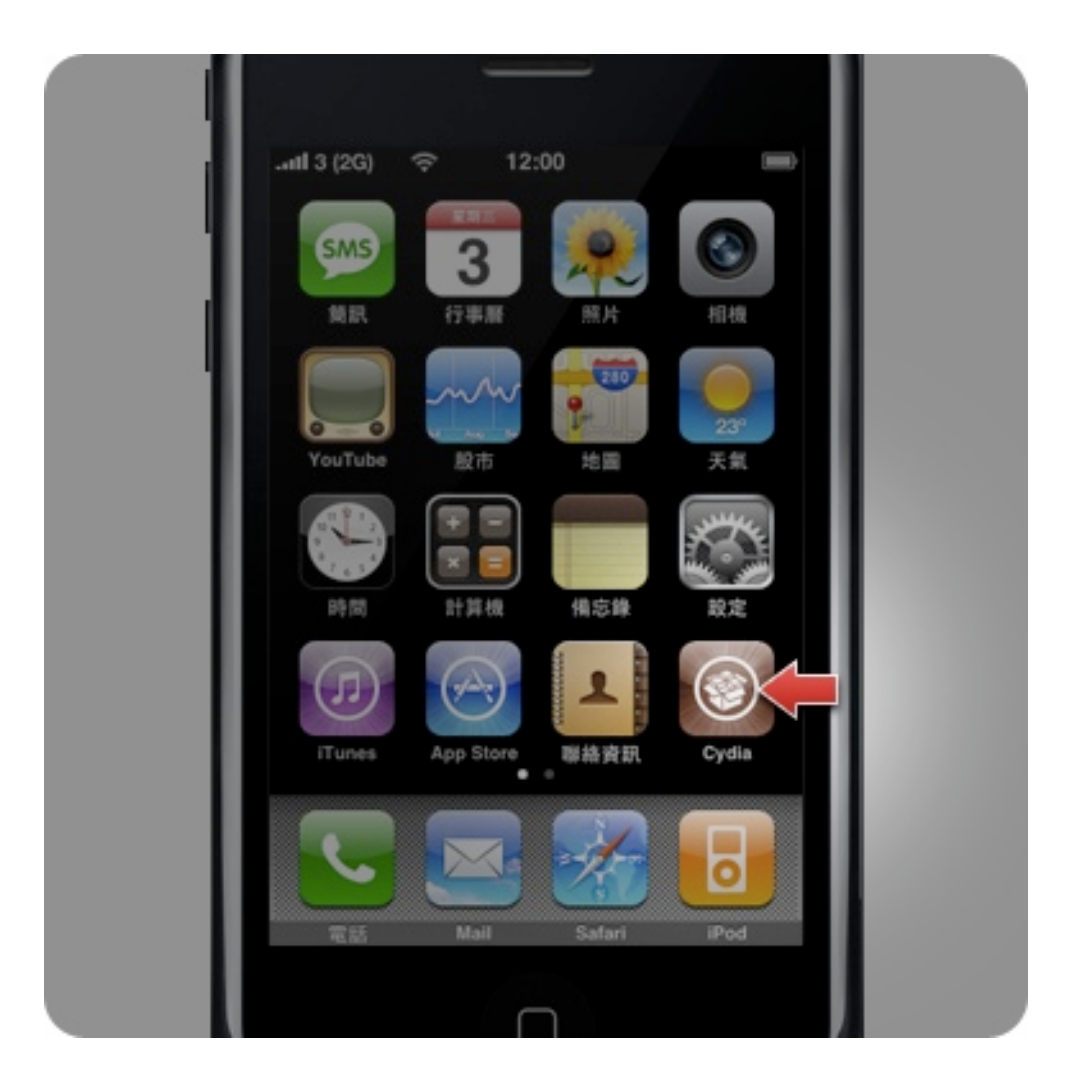

1. 請按下 iPhone 主畫面的 "Cydia" 這個圖示來啟動它。

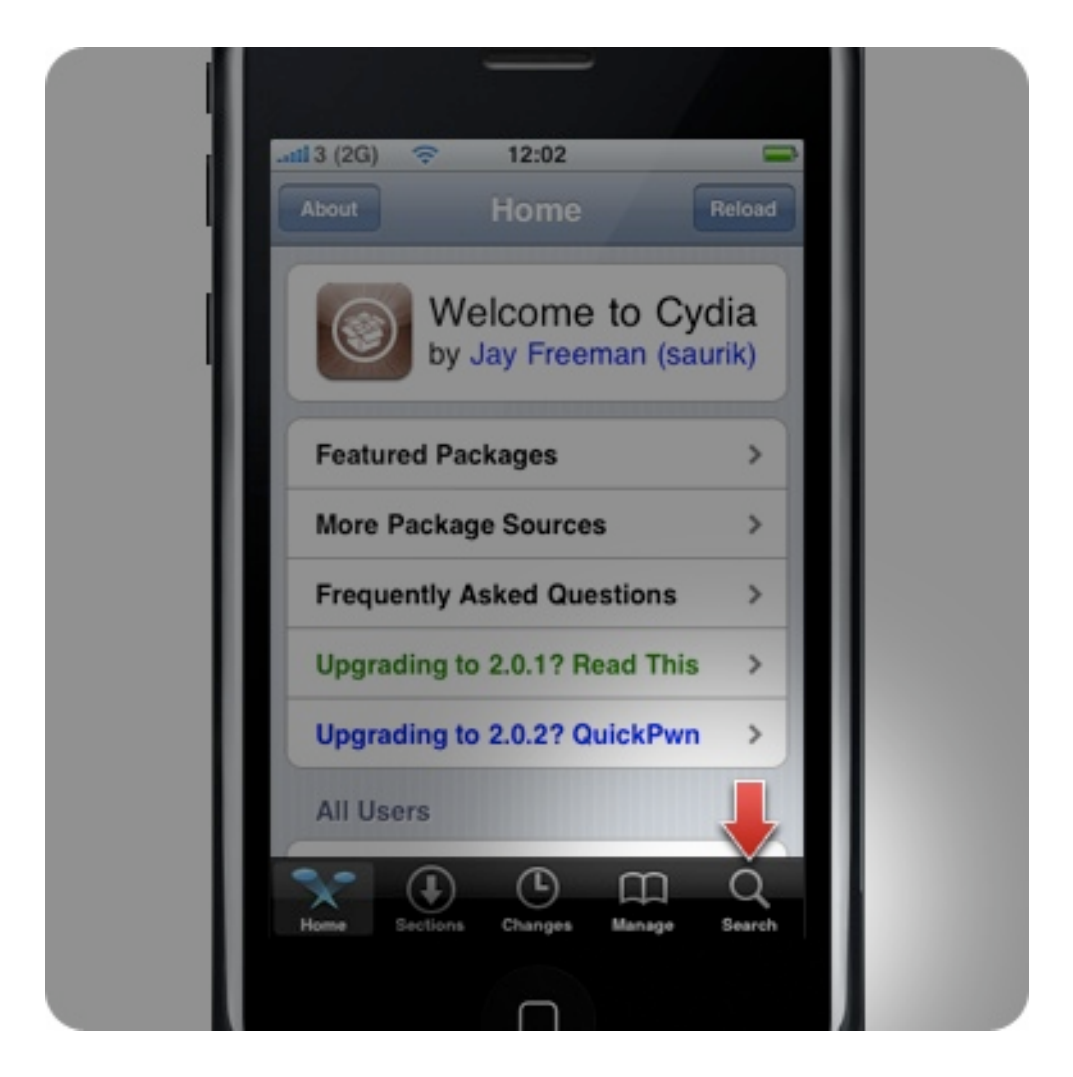

2. 選擇右下方的 "Search"。

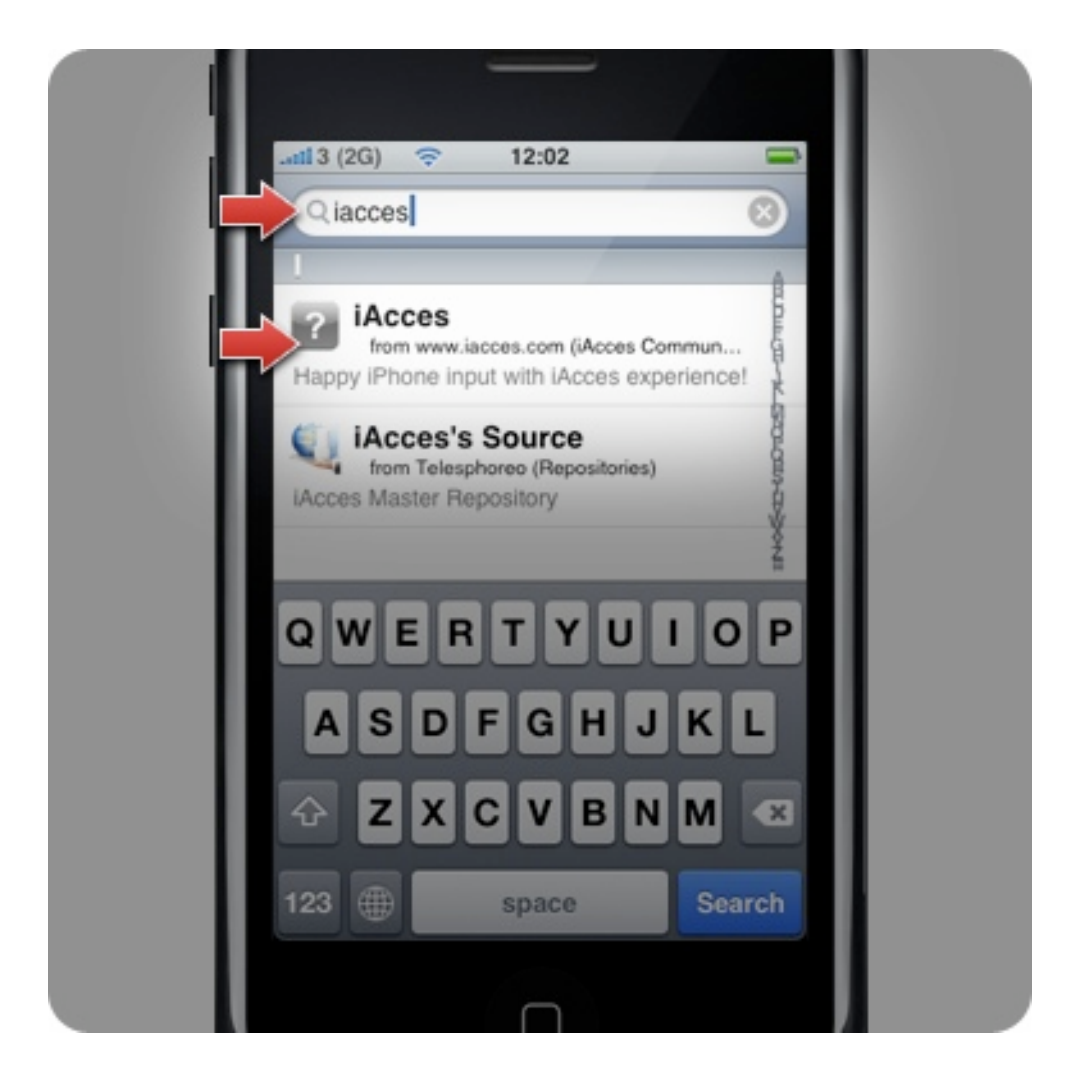

3. 在最上方的搜尋欄位輸入 "iacces" 然後就可以看到下方 出現 iAcces 了!請選擇上方 "iAcces" 這個項目。

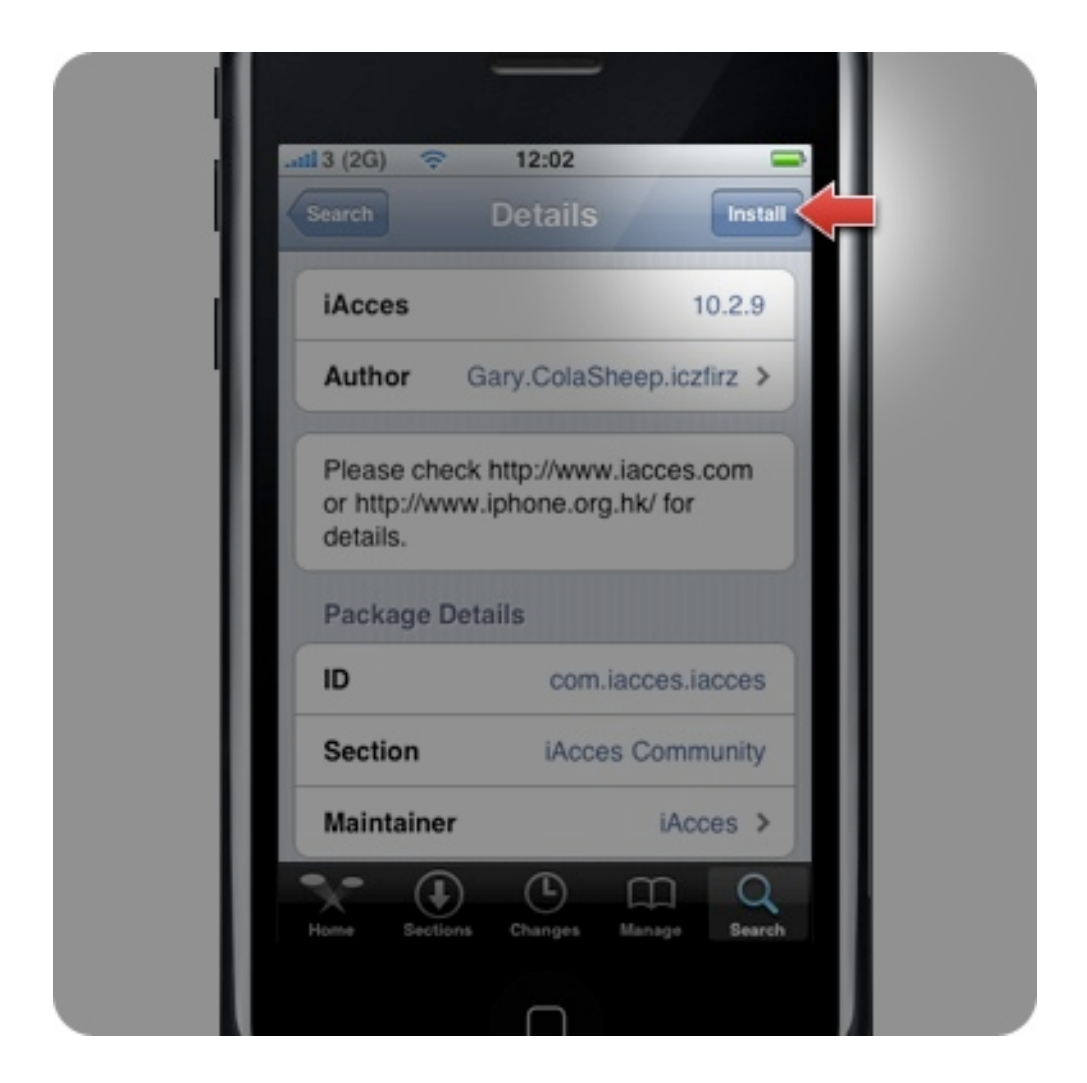

4. 按下右上角的 "Install" 準備開始安裝。

|     | .atil 3 (2G) 🤝 12:02 | -       |
|-----|----------------------|---------|
|     | Cancel Confirm       | Confirm |
|     | Statistics           |         |
| - 1 | Downloading          | 6.0MB   |
|     | Resuming At          | 0.0B    |
|     | Disk Using           | 0.0B    |
|     | Modifications        |         |
|     | Installing iAcces    |         |
|     |                      |         |
|     |                      |         |
|     |                      |         |
|     |                      |         |
|     | $\cap$               |         |

5. 再一次按下右上角的 "Confirm" 做確認, 啟動安裝。

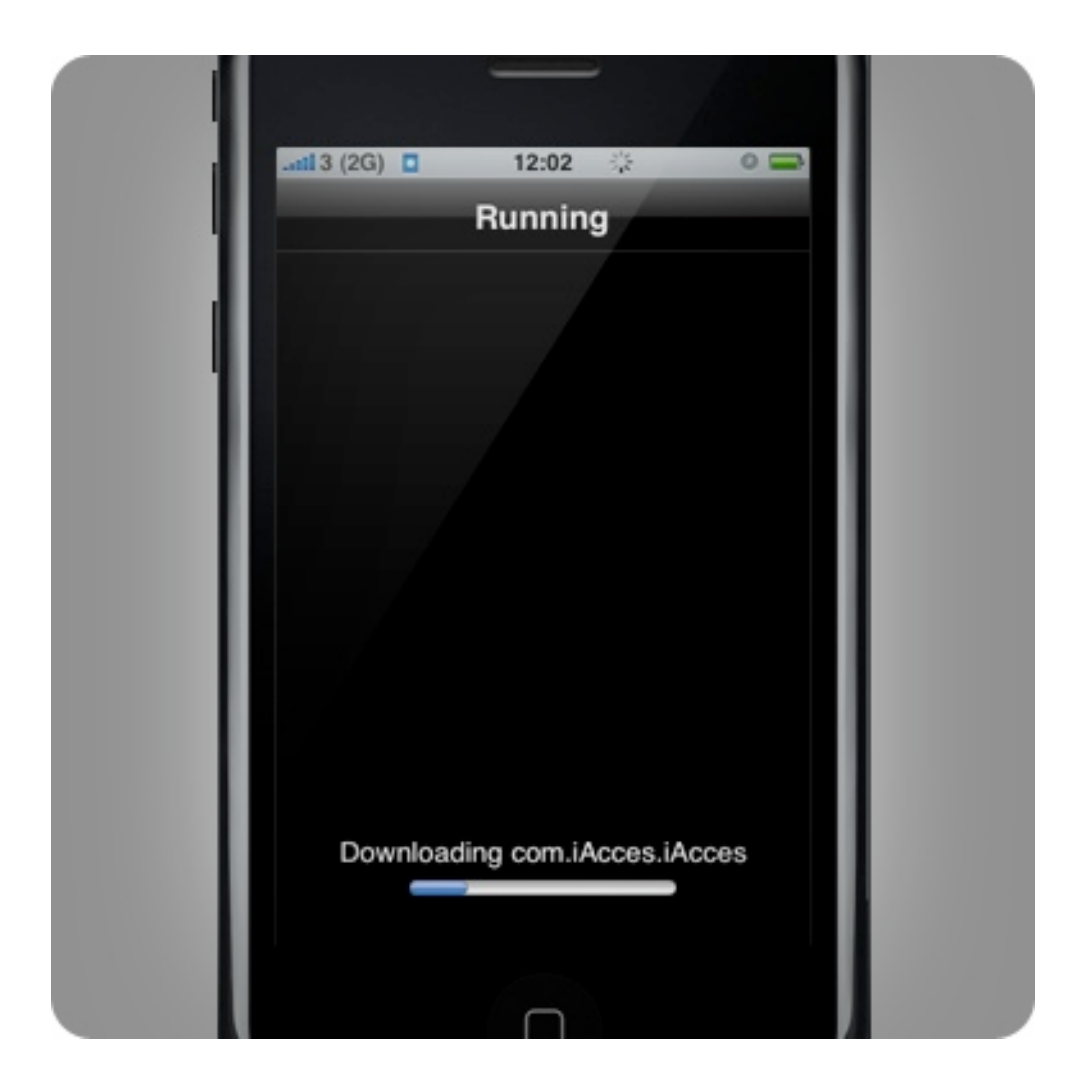

6. 開始進行 iAcces 的安裝!檔案大小約為 6 MB,將依照 網路情況而決定安裝的速度。

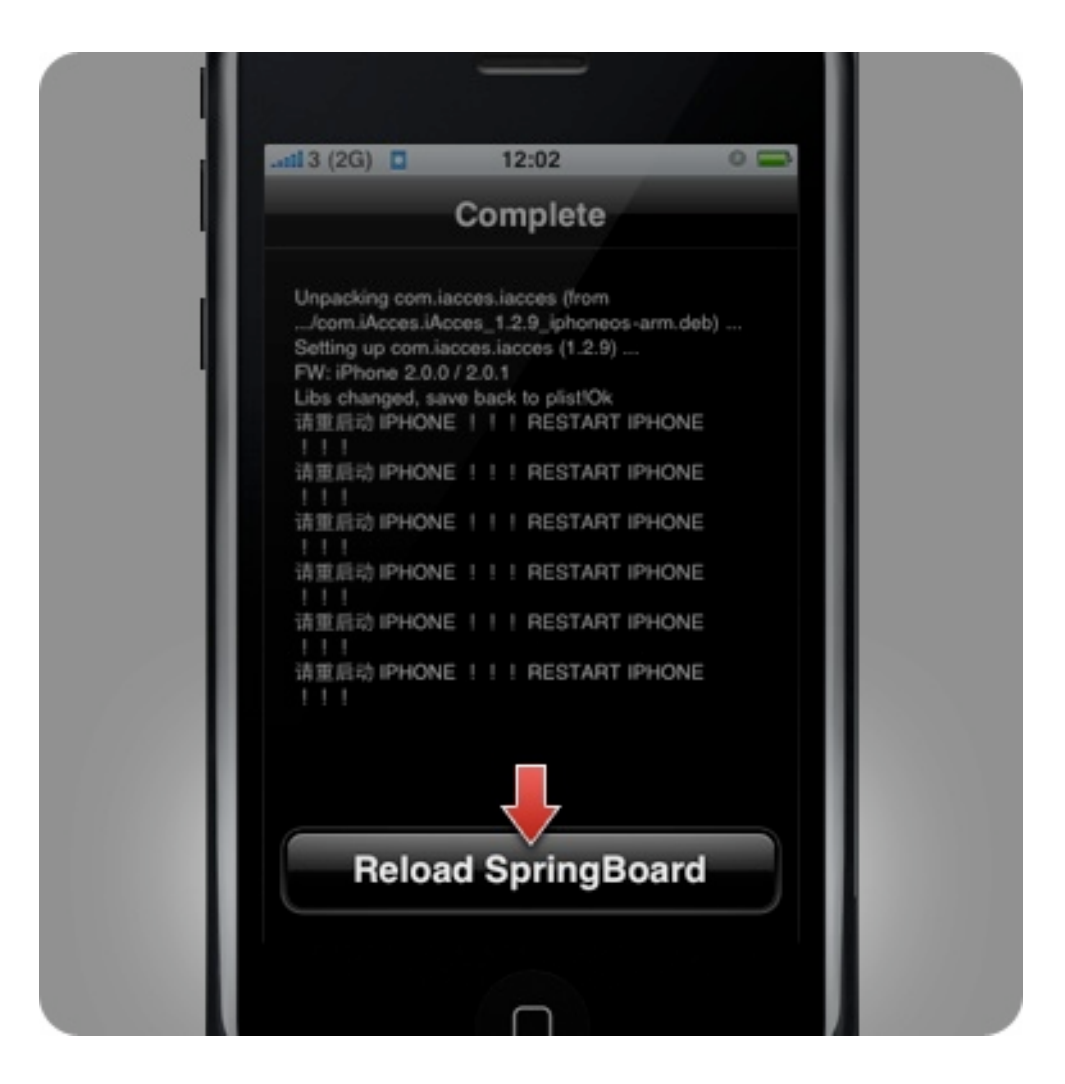

7. 出現 "Complete" 標題後表示安裝完成!此時請按下 "Reload SpringBoard" 來結束安裝。

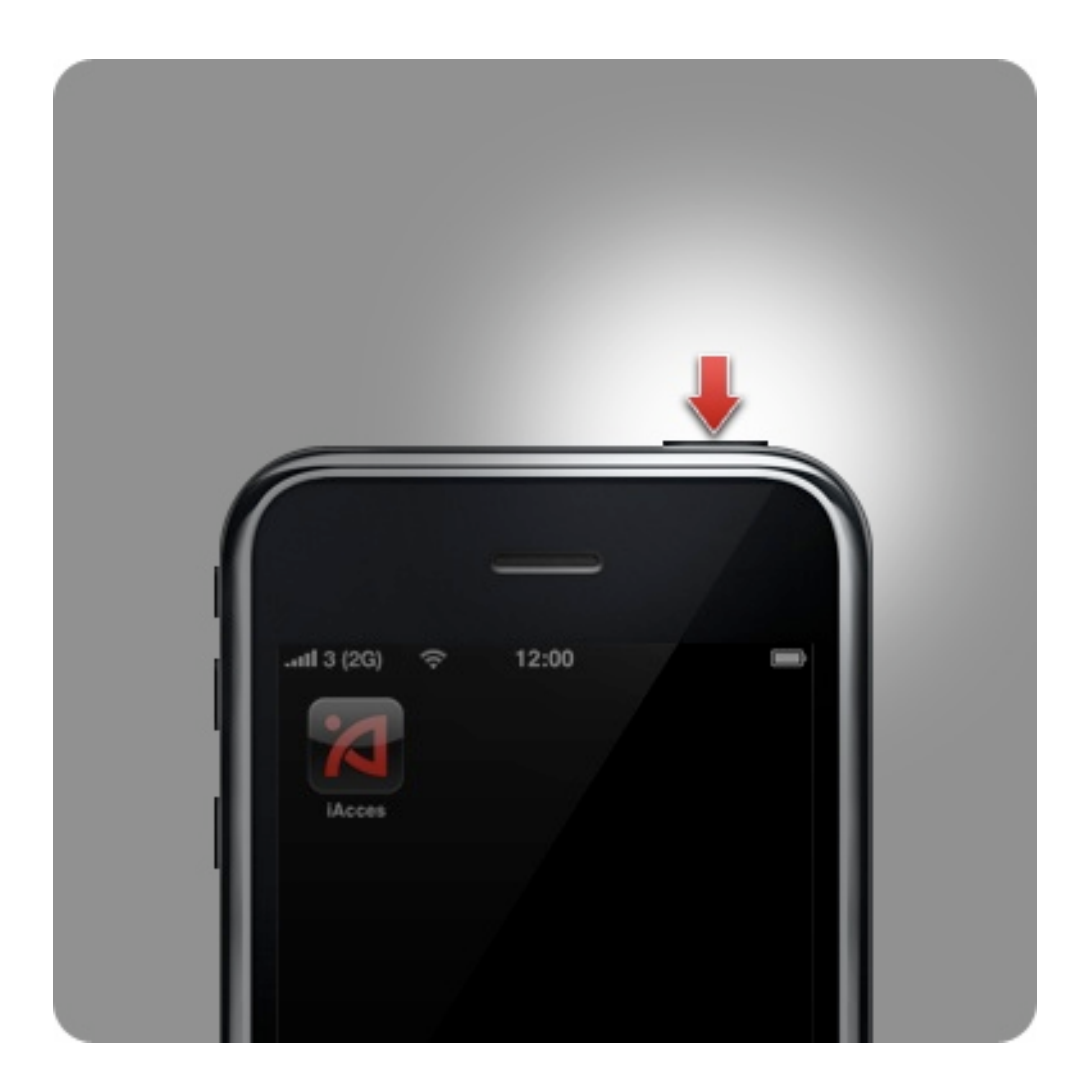

8. 回到 iPhone 主畫面,應該可見到 iAcces 的圖示出現 了,但請勿啟動它!而是先按住機頂的 Sleep 鍵 5 秒來關 閉 iPhone 再重新開機。

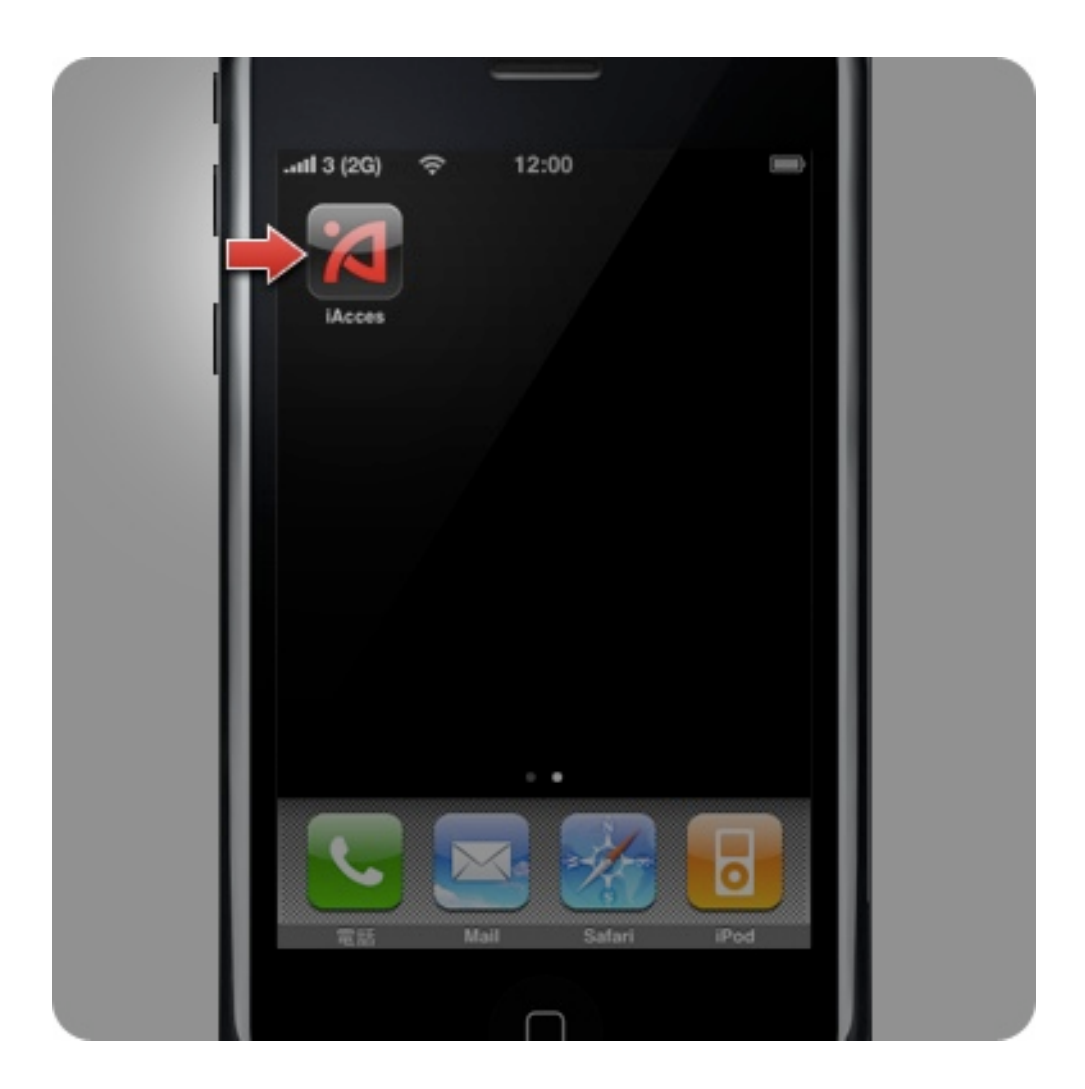

9. 恭喜您完成了 iAcces 的安裝!請按下主畫面中 iAcces 這個圖示<sup>,</sup>然後開始選擇您所要使用的輸入法吧!